## ご家庭のWi-Fiに接続する方法について

・ iPadを自宅などで使用する場合には、自宅のWi-Fiネットワークに接続することをお勧めしていますが、そのためには設定が必要となります。

・Wi-Fiの接続設定には、ご自宅で使用されているWi-FiのSSIDとパスワードが必要になりますので、事前にご確認ください。

・お子さんが持ち帰りましたiPadは、卒業までは個人で使用することとなっております。 今回設定したWi-Fi環境は、自動的に記録されるので今後持ち帰った場合も再度設定する 必要はありません。削除等をした場合は再度の設定が必要となりますのでご注意くださ い。また、マイネットワークにある「kamakura-edu」は学校で使用しているWi-Fiなの で削除しないでください。

【手順】

## 1. 家庭のWi-FiのSSIDとパスワードの確認

通常、SSIDとパスワードは、使用するWi-Fiルータ本体の側面や底面に記載されています。

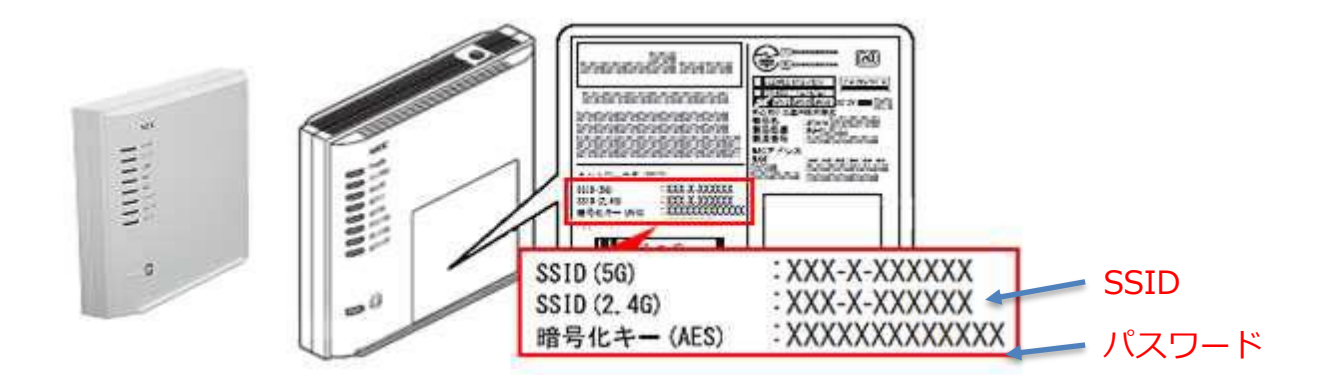

※メーカーによって暗号化キー、PINなど記載が異なる場合があります。

※本体に記載がない場合やパスワードが不明な場合は、取扱説明書やメーカー等ご確認ください

## 2. 家庭のWi-Fi ネットワークへの接続方法

- (1) iPadの起動とログイン
  - ① iPadを起動し、パスコードを入力します。

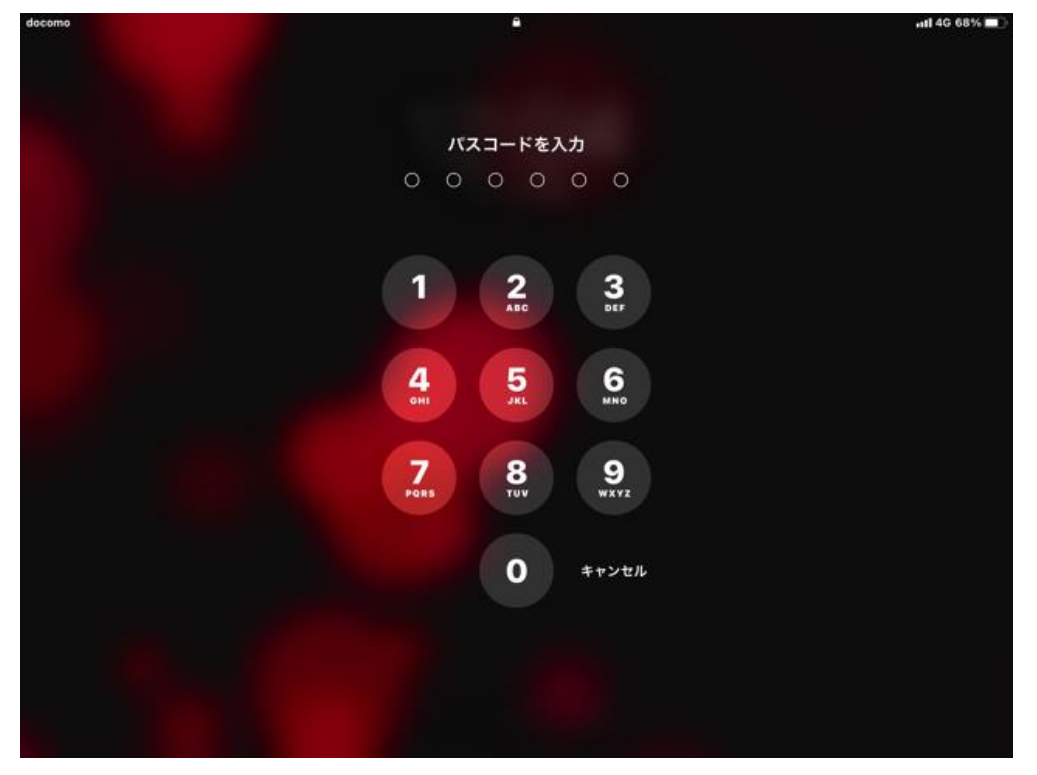

(2) ネットワークの設定

① 設定のアイコンをタップし、左側一番上の大きなまとまりの中にあるWi-Fiをタップ

します。

| 9 | 12:05 9月10日(金)                | 一般                | uli 4G 68% 🔳 ) |
|---|-------------------------------|-------------------|----------------|
|   | 設定                            |                   |                |
|   | Q. 検索                         | 情報                | >              |
|   | このiPadは鎌倉市教育委員会によって監理/管理されていま | ソフトウェア・アップデート     | >              |
|   | 9。 アパイスの加速に同りる詳しい詞報           | AirDrop           |                |
|   | 小坂小学校児童用02                    |                   |                |
|   | Apple ID, ICioud, X7472mix    | AirPlay & Handoff | >              |
|   |                               | ピクチャ・イン・ピクチャ      | >              |
|   |                               |                   |                |
|   | 🕞 Wi-Fi AirPort42494          | iPadストレージ         | >              |
|   | * Bluetootn オン                | Appのバックグラウンド更新    | >              |
|   | (1) モバイルデータ通信                 |                   |                |
|   | 🕝 インターネット共有                   | 日付と時刻             | >              |
|   | _                             | キーボード             | >              |
|   | 通知                            | フォント              | >              |
|   | <b>サウンド</b>                   | 言語と地域             | >              |
|   | <b>し</b> おやすみモード              | 辞書                | >              |
|   | 🔀 スクリーンタイム                    |                   |                |
|   |                               | VPN               | 未接続 >          |

② 自動的にWi-Fiを感知し、右側の「ほかのネットワーク」リストに表示されるので、

使用するご家庭のWi-FiのSSIDをタップします。

※Wi-FiのスイッチがOFFになっている場合はONにしてください。

| 12:05 9月10日(金)                |                                                        |                                | uli 🗢 67% 🔳        | _   |          |      |
|-------------------------------|--------------------------------------------------------|--------------------------------|--------------------|-----|----------|------|
| 設定                            |                                                        | Wi-Fi                          | $\frown$           |     | OFFになって  | ている  |
| Q. 検索                         | Wi-Fi                                                  | (                              |                    | < - | 坦今(+0N/- | 1 キオ |
| このiPadは鎌倉市教育委員会によって監理/管理されていま | 🗸 kamakura-edu                                         |                                | î <del>?</del> (j) | N   | 场口はUNIC  | 049  |
| す。デバイスの監理に関する詳しい情報            | マイネットワーク                                               |                                |                    |     |          |      |
| 小坂小学校児童用02                    | AirPort42494                                           |                                | ∎ <del>?</del> (j) |     |          |      |
| Apple ID、iCloud、メディアと購入       | DIRECT-52024D96                                        |                                | l 🗢 🚺              |     |          |      |
|                               | 970 A. 1 - 2 - 2 - 2 - 2 - 2 - 2 - 2 - 2 - 2 -         |                                |                    |     |          |      |
| 🕤 Wi-Fi kamakura-edu          | Game42494                                              |                                | ₽ 奈 (]             |     |          |      |
| ₿luetooth オン                  | その他                                                    |                                |                    |     |          |      |
| (1) モバイルデータ通信                 |                                                        |                                |                    |     |          |      |
| インターネット共有                     | 接続を確認                                                  |                                | 確認 >               |     |          |      |
| _                             | 接続したことのあるネットワークに自動的に接続します<br>セージを表示してから新しいネットワークに接続します | す。接続したことのあるネットワークが見つからない<br>す。 | い場合は、確認メッ          |     |          |      |
| <b>近</b> 通知                   |                                                        |                                |                    |     |          |      |
| <b>4</b> 0) サウンド              |                                                        |                                |                    |     |          |      |
| ちゃすみモード                       |                                                        |                                |                    |     |          |      |
| 🔀 スクリーンタイム                    |                                                        |                                |                    |     |          |      |
|                               |                                                        |                                |                    |     |          |      |

③ 選択したWi-Fiネットワークのパスワードを入力して接続。

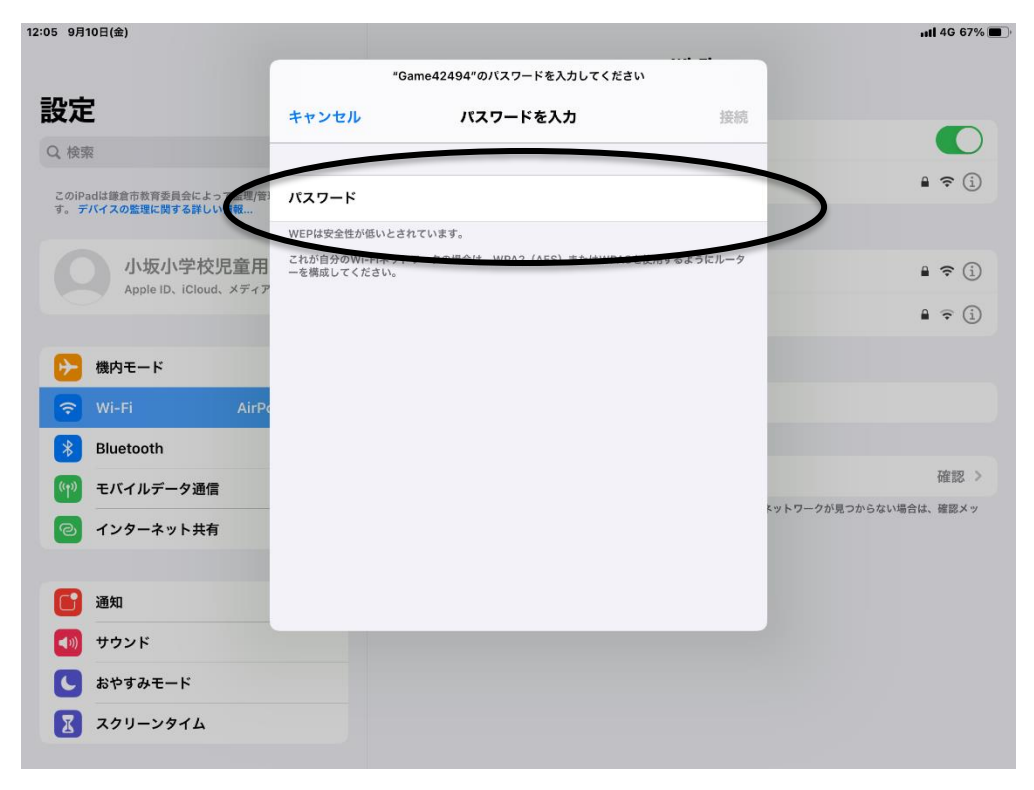

(3) ネットワーク接続の確認

① ホームボタン(画面下のボタン)を押し、ホーム画面上で右上にWi-Fiアイコンがあ れば接続完了になります。

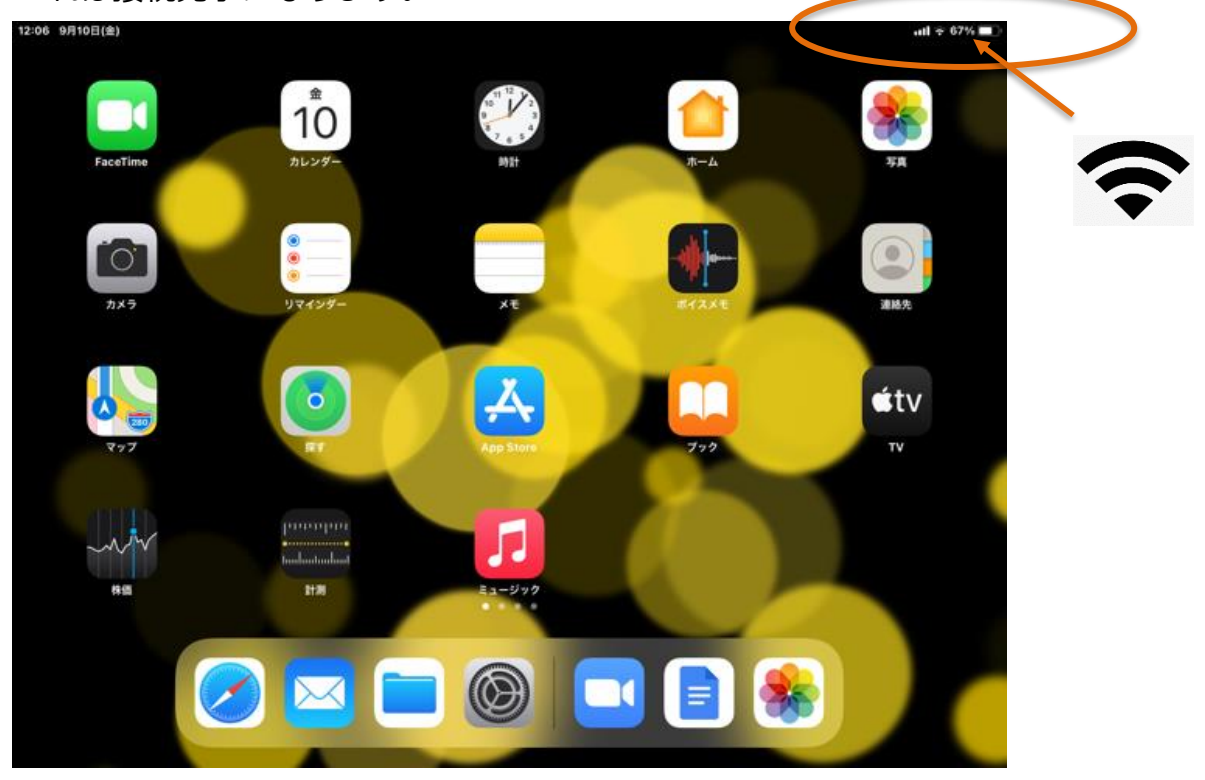

② ブラウザを起動して、Yahoo等にアクセスし、トップページが表示されれば設定完

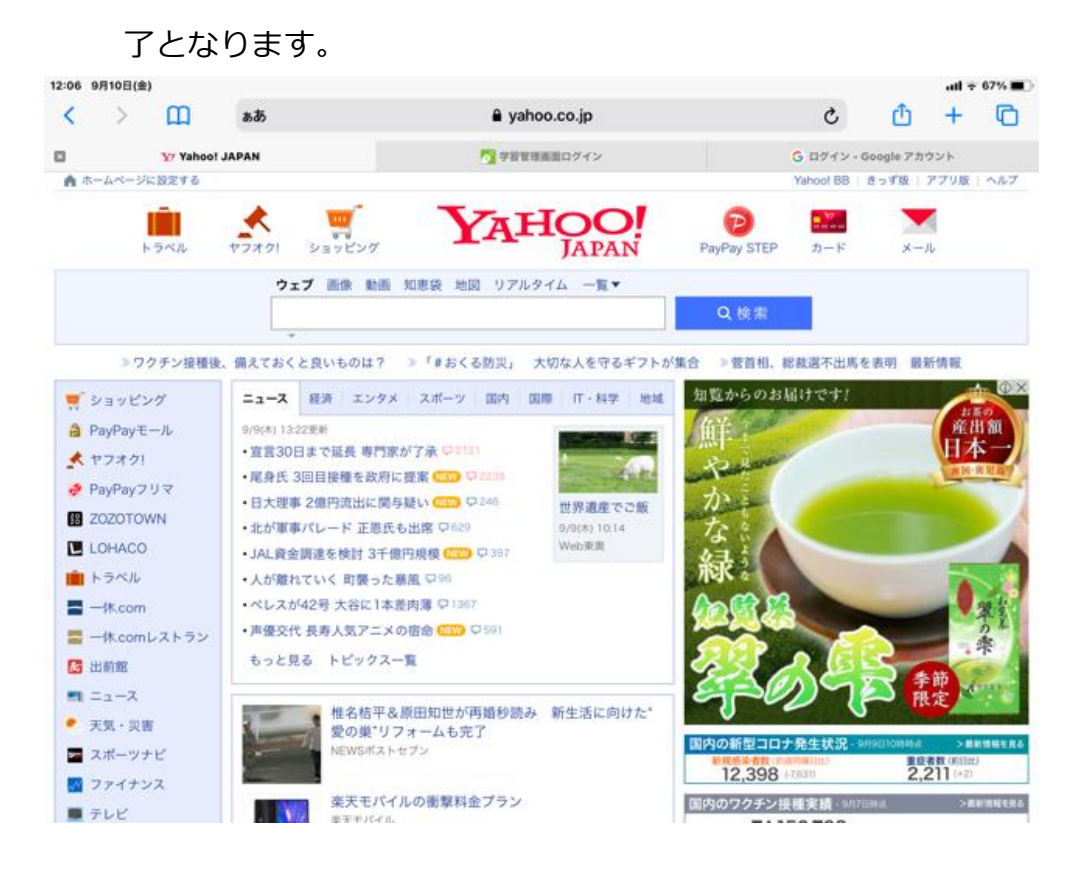